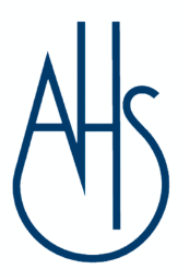

13 November 2023

**Dear Parent/Carer** 

## Year 12 Online Consultation Evening – Thursday 7 December 5 – 7.30pm

Both parents and students are invited to have online appointments to discuss progress with subject teachers.

The online appointment system <u>https://aylesburyhigh.schoolcloud.co.uk/</u> will **open for bookings at 7.30pm on Thursday 23 November** and close at 9am on Friday 1 December. To make your appointments please see pages below with booking instructions.

Appointments can also be booked with Mrs Sutton (Head of Year 12, who has particular responsibility for transition to university and the world of work), Laura Franklin (our Careers Adviser) and Mrs Crafts (Special Educational Needs Co-ordinator) if required.

If you are unable to make a booking between those times, or you need to make any amendments after 1 December, please contact Mrs Betts (<u>kbetts@ahs.bucks.sch.uk</u> who will be able to make and alter appointments for you.

After the booking system has closed, we recommend you re-access the site (before the actual day) to test your desktop/laptop/mobile device to ensure your sound and video screen work. If you have any problems with these please see the parent support link below. You should be able to see your appointments and the countdown screen for your first appointment.

https://support.parentseveningsystem.co.uk/article/801-video-parents-how-to-attendappointments-over-video-call

We look forward to seeing you.

Yours sincerely

Mrs M Sutton

Head of Year 12

# Parents' Guide for Booking Appointments

Browse to: <a href="https://aylesburyhigh.schoolcloud.co.uk/">https://aylesburyhigh.schoolcloud.co.uk/</a>

| Aylesbury High S                                                                                                 | School                                         |                                                 |
|----------------------------------------------------------------------------------------------------|------------------------------------------------|-------------------------------------------------|
| Consultation Eve<br>Welcome to the Aylesbury H<br>consultation evening letter fr<br>We look forward to seeing yo | gh School booking system. To log in<br>om AHS. | and make your appointments please refer to your |
| Your Details                                                                                                    |                                                |                                                 |
| Title First Na                                                                                                   | me                                             | Surname                                         |
| Email                                                                                                    | Cont                                           | îrm Email                                       |
| Student's Details                                                                                                |                                                |                                                 |
| First Name                                                                                                    | Surname                                        | Registration Class                              |

#### Step 1: Login

Please fill out all the details on the page.

Please use your daughter's "preferred" forename as shown on the attached ParentMail message. Registration class 12A, 12B, 12C, 12D, etc (not the house form details from year 11)

The booking system will use your e-mail address to send you a copy of your appointments.

#### Consultation Evening

If you wish to make any additions or changes to your appointments after the system closes on please contact Mrs. Betts kbetts@ahs.bucks.sch.uk /01296 388222.

| Tuesdav          |   |   |
|------------------|---|---|
| Open for booking | s | > |

#### Step 2: Click on the date to select the 12 Year Evening.

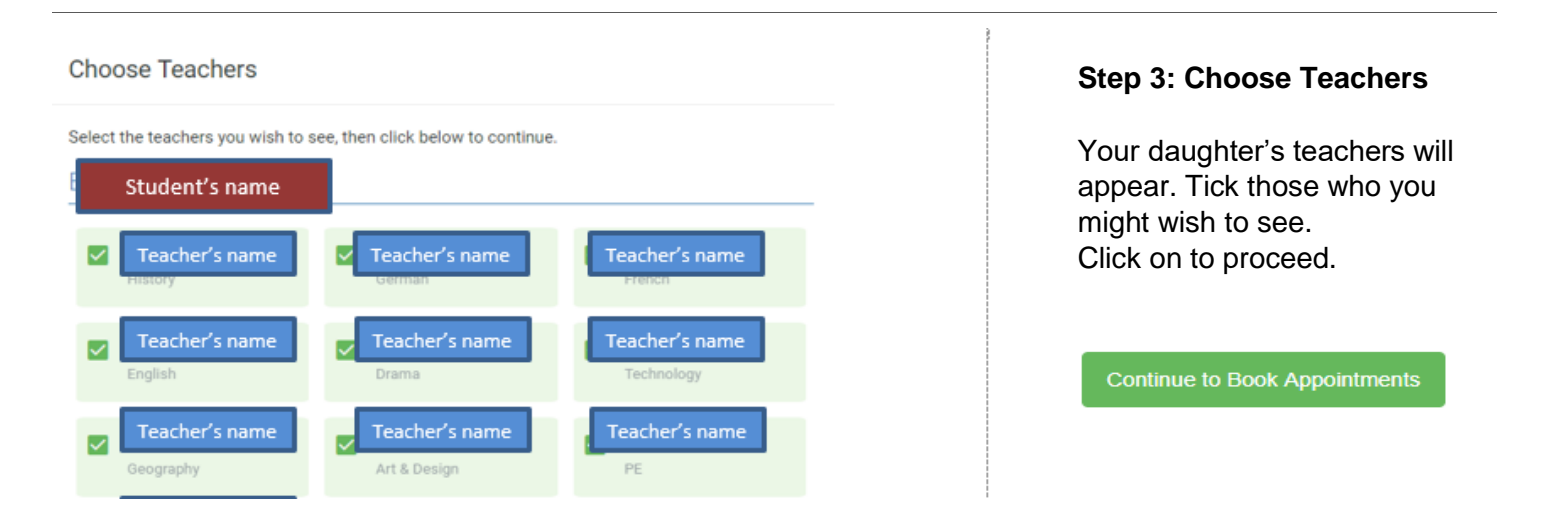

Date

Room

Main Hall

Main Hall

Subject

Maths

Drama

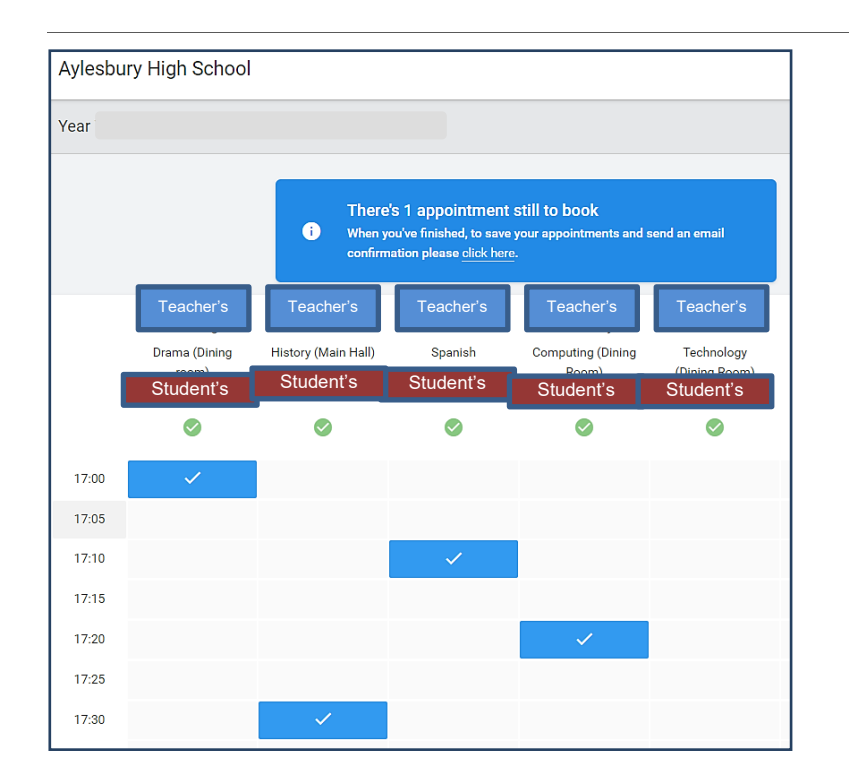

If you have problems booking or wish to change any details after 19 February please contact Mrs. Betts

5 minute gap

Student

Student's

Student's

**Consultation Evening** 

🖍 Amend Bookings

kbetts@ahs.bucks.sch.uk or telephone 01296 388222

Teacher

Teacher's

🖶 Print

17:50

18:00

### **Step 4: Book Appointments**

Click **Book** to make your appointment with each teacher at the times you wish. Repeat this for all the teachers you wish to see. (Please only book one teacher per subject).

After you have finished booking your appointments **click here** in the blue box at the top of the page to receive the confirmation email and see a summary of your bookings.

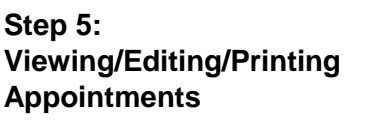

You can also view and print your appointments online by clicking on My Bookings.

You can change your appointments by clicking on Amend Bookings.

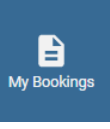

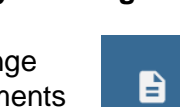

Sign Out.

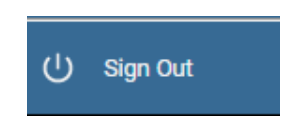